## **Quick Reference Guide**

Last Modified: 08/14/2008 01:41:34 PM Reviewed for Version:

## Attaching An Electronic Document To A SiteManager Window

The attachment functionality of SiteManager allows electronic documents to be attached to certain records within the system. Attachments can be associated to the following SiteManager windows:

Material Test Templates DWR Templates Contracts Contract Estimate History Correspondence Log Change Order Header DWR - Record Work Item Maintain Sample - Additional Sample Data Contract Adjustments Contract Time Adjustments Line Item Adjustments

For example, you could create a spreadsheet which calculates the pavement smoothness deduction for rough pavement. This spreadsheet could then be attached to the Contract Adjustments window to support the deduction imposed on that window.

The only limitation to any attachment is that it must be read by the applications installed on ODOT machines. Refer to Policy & Procedure 801.1D - Change Order Attachments for additional information.

#### Attaching Electronic Documents To A SiteManager Window

The best way to illustrate the steps required to associate an electronic document is by example. In the following example, a zero dollar change order has been created which modifies a provision in the contract. The change order explanation references an attachment. The document that will be attached is in Adobe Acrobat format.

Navigate to the appropriate window (in this case the Change Order Header window) and select the appropriate change order record. Click the attachment icon on the menu bar. The attachment window will appear.

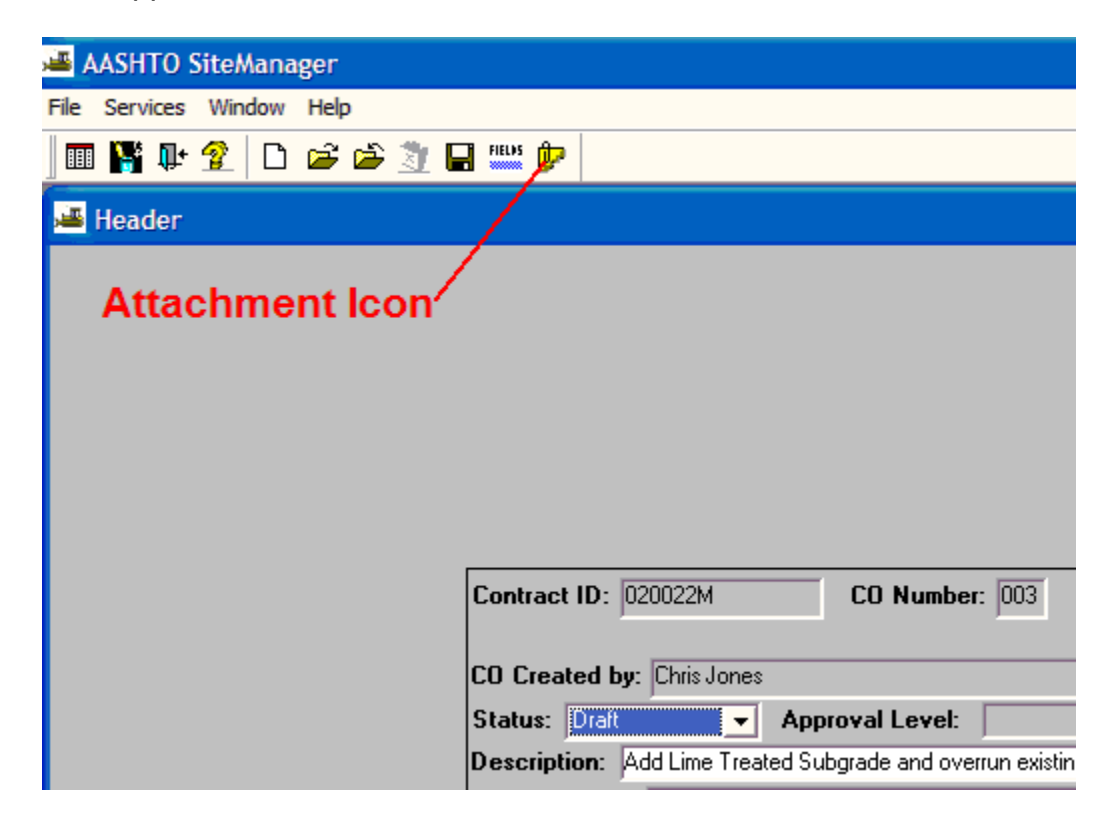

Click the New OLE icon. The OLE attachment definition screen will appear.

| AA 🛋    | SHTO S   | iteMana | ger    |           |                    |                    |                              |
|---------|----------|---------|--------|-----------|--------------------|--------------------|------------------------------|
| File Se | ervices  | Window  | Help   |           |                    |                    |                              |
|         | <b>*</b> | 2 🗅     | 🖻 🖆 🧕  | 🔲 🎫 🕑 🖻   | 5 🖸 🖳 📽 💐 🕉        |                    |                              |
| 🚢 He    | eader    |         |        |           | New OLE            |                    |                              |
|         |          |         |        | /         |                    |                    |                              |
|         |          | Name    | Туре   |           | Description        | Au                 | Itorun                       |
|         |          | New     | OLE ic | on        |                    |                    | /erbal Appr<br>0/00/00<br>0r |
|         |          |         |        | СО Турс   | e: SUPPLEMENTAL AG | REEMENT            |                              |
|         |          |         |        |           | Override Approv    | al Rules           | Emergency                    |
|         |          |         |        | Functions | : 🔽 Overrun/Underr | ur 🔲 Force Account | Bid Contract Arr             |

On the Create New tab select the appropriate Object Type and Click OK to open up the Browse window. (Note: If it's a PDF, select Adobe Acrobat Document. If it's a XLS, select Microsoft Excel Spreadsheet, etc.)

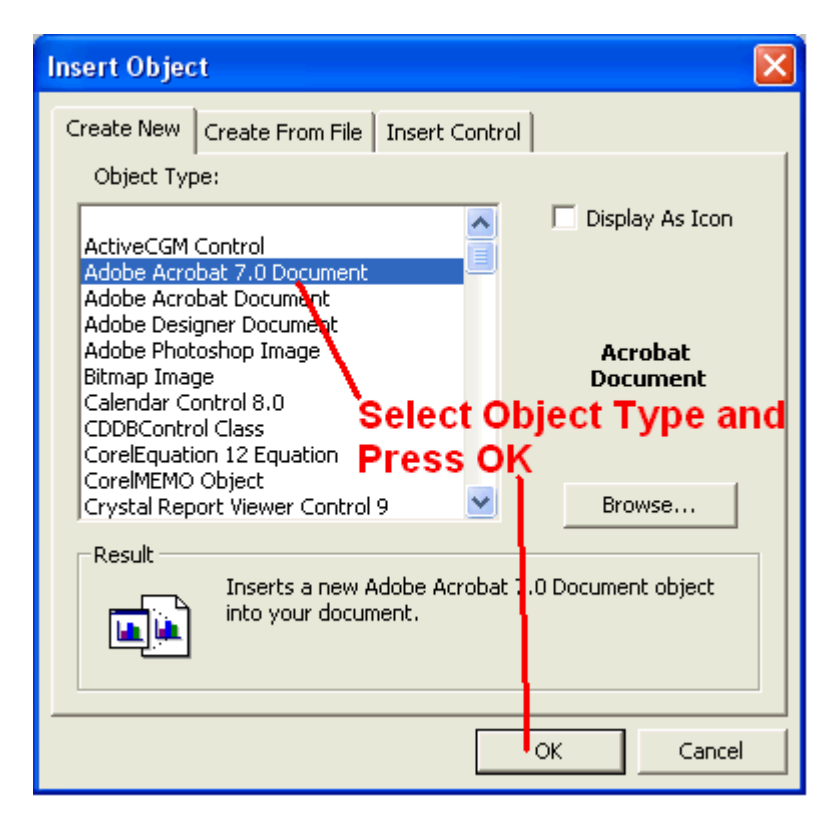

Locate the file you wish to attach, highlight it and click the open button.

If you are using Terminal Services (Satellite SiteManager) you may need to set up your local resources. This is so you can access the files on your local machine.

Setting up Local Resources Instructions

Right click on Terminal Services icon (Satellite SiteManager icon) on your desktop. Click Edit. Click on the Local Resources tab. Down at the bottom is Local Devices and Resources. Click on More. In the big white box is a list of resources and one of them is Drives. You can either check that box for all local drives or expand it out and choose only the ones you want.

| Browse                                            |                                                                                                    |                                                                                                    |                                                                                                    | ? 🔀          |
|---------------------------------------------------|----------------------------------------------------------------------------------------------------|----------------------------------------------------------------------------------------------------|----------------------------------------------------------------------------------------------------|--------------|
| Look <u>i</u> n:                                  | 🞯 Desktop                                                                                                    |                                                                                                    |                                                                                                    |              |
| My Recent<br>Documents<br>Desktop<br>My Documents | Induction Recipe<br>Map the X Drive<br>Microsoft Access<br>Names.htm<br>New Employee (<br>Palm Desktop for<br>Shortcut to Con<br>Shortcut to Con<br>Shortcut to siter<br>Shortcut to siter<br>Shortcut to Sub<br>Shortcut to Sub<br>Shortcut to Sub<br>Shortcut to Sub<br>Shortcut to WS | es.pdf<br>s<br>Drientation 1.wpd<br>r IBM WorkPad<br>vert<br>charlie<br>manager<br>contracts<br>Patch.exe<br>korders<br>_FTP95.exe | SMTables.mdb<br>SPAM.TXT<br>SPN108-100.pdf<br>SPN108-100.wpd<br>Subs LANPATH<br>TimeDairyProd.exe<br>TimeDairyTest.exe<br>TimeDiary_Prod.mdb<br>Windows Media Playe<br>WRKWORD.RTF | r            |
| My Computer                                       | SiteXchange Sut                                                                                                    | oCon 1.0a                                                                                                    | ·                                                                                                    | >            |
| My Network<br>Places                              | File <u>n</u> ame:                                                                                                    | SPN108-100.pdf                                                                                                    |                                                                                                    | <u>O</u> pen |
|                                                   | Files of type:                                                                                                    | All Files (*.*)                                                                                                    | •                                                                                                    | Cancel       |

In the Name field, give the attachment a name. Since the document was referred to as Attachment A in the change order explanations, it follows that the name of the document be called ATTACHMENTA. Do not use hyphens, spaces, quotations, decimals or any other character not allowed in windows filenames-only use letters or numbers.

In the Description field, add text that explains the attachment and defines its purpose.

# Click the Add All ->> button that is located in the center of the window.

| 🚢 OLE Attachment                                            | ×      |  |  |  |  |  |
|-------------------------------------------------------------|--------|--|--|--|--|--|
| Name: ATTACHMENTA                                           |        |  |  |  |  |  |
| OLE contents:                                               |        |  |  |  |  |  |
| Adobe Acrobat Document                                      |        |  |  |  |  |  |
| Description:                                                |        |  |  |  |  |  |
| Special Provision 108-100                                   | -      |  |  |  |  |  |
|                                                             |        |  |  |  |  |  |
|                                                             |        |  |  |  |  |  |
|                                                             |        |  |  |  |  |  |
|                                                             |        |  |  |  |  |  |
| Attachment Security:                                        |        |  |  |  |  |  |
| Group ID Description A Description                          | Access |  |  |  |  |  |
| APCRSIPS Apprentice Cnslt Res Inspector(S)                  | I      |  |  |  |  |  |
| APCRSPM(Apprentice Cnslt Res Project Mana Add All ->>       |        |  |  |  |  |  |
| APCSRSIP Apprentice Cnslt Res Inspector(R)                  |        |  |  |  |  |  |
| APCSRSPNApprentice Cnslt Res Project Mana Click Add All ->> |        |  |  |  |  |  |
|                                                             |        |  |  |  |  |  |
| APRESPRI Apprentice Residency Project Man                   |        |  |  |  |  |  |
| APRSINPS Apprentice Residency Inspector(S)                  |        |  |  |  |  |  |
|                                                             |        |  |  |  |  |  |
| E Bun Automaticallu                                         |        |  |  |  |  |  |
|                                                             |        |  |  |  |  |  |
|                                                             |        |  |  |  |  |  |
| Add <u>C</u> ancel                                          |        |  |  |  |  |  |

Click the Add button at the bottom of the window. The attachment window will reappear.

| 🖷 OLE Attachment          |                   |                               |               |  |  |  |
|---------------------------|-------------------|-------------------------------|---------------|--|--|--|
| Name: ATTACHMENTA         |                   |                               |               |  |  |  |
| OLE contents:             |                   |                               |               |  |  |  |
| Adobe Acrobat Document    |                   |                               |               |  |  |  |
| Description:              |                   |                               |               |  |  |  |
| Special Provision 108-100 |                   |                               |               |  |  |  |
| Attachment Security:      |                   |                               |               |  |  |  |
| Group ID Description      |                   | Description                   | Access 🔺      |  |  |  |
|                           | <u>A</u> dd ->    | Central Office Administration | on(R) Inquiry |  |  |  |
|                           | Add All ->>       | Central Office Inquiry Grou   | p(R) Inquiry  |  |  |  |
|                           |                   | Construction Administration   | n(R) Inquiry  |  |  |  |
|                           |                   | Construction Estimate Proc    | esso Inquiry  |  |  |  |
|                           | 1                 | Construction Project Load(    | R) Inquiry    |  |  |  |
|                           | <- <u>R</u> emove | Contractor Counterpart(R)     |               |  |  |  |
|                           | <<- Rem All       | Field Division Administratio  | n(R) Inquiry  |  |  |  |
|                           |                   | Pield Division Auditor(R)     |               |  |  |  |
| Run Automatically         |                   |                               |               |  |  |  |
| Add Cancel                |                   |                               |               |  |  |  |

From the menu bar choose File>Save.

Click the attachment icon.

| 🛎 AASH                        | TO SiteMana                            | ager  |                   |            |                |           |         |            |
|-------------------------------|----------------------------------------|-------|-------------------|------------|----------------|-----------|---------|------------|
| File Serv                     | vices Window                           | Help  |                   |            |                |           |         |            |
| Open<br>Close                 | Ctrl+O<br>Ctrl+F4                      | , 🖻 🖄 | 🔲 🎫 🕩             | P: U       | uii 🗳 🏂 🕉      |           |         |            |
| New<br>Delete                 | Ctrl+N<br>Ctrl+D                       |       |                   |            |                |           |         |            |
| Save<br>Refres                | Ctrl+S<br>h Ctrl+F                     | Туре  | a                 | 100.100    | Description    |           | Autorun | 1          |
| Print Se<br>Print Pr<br>Print | etup Ctrl+U<br>review Ctrl+W<br>Ctrl+P | JULE  | Special Provision | on 108-100 |                |           |         |            |
| Main Pa                       | anel Ctrl+M                            |       |                   |            |                |           |         |            |
| Exit                          | Alt+F4                                 |       |                   |            |                |           |         | /erbal Ap  |
|                               |                                        |       |                   |            |                |           |         | 0/00/00    |
|                               |                                        |       | CO                | fype: SU   | PPLEMENTAL AG  | REEMENT   |         |            |
|                               |                                        |       |                   | _ C        | verride Approv | val Rules |         | Emergena   |
|                               |                                        |       | Euneti            | ions: 🔽 (  | )verrun/Under  |           | Bi      | d Contract |

At this point the attachment has been saved in the SiteManager database and is available for viewing by other SiteManager users.

#### Updates

08/14/08: Added language to **Step 4**, setting up local resources for terminal services.